# **Connected Papers介紹**

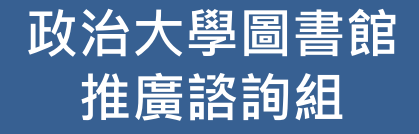

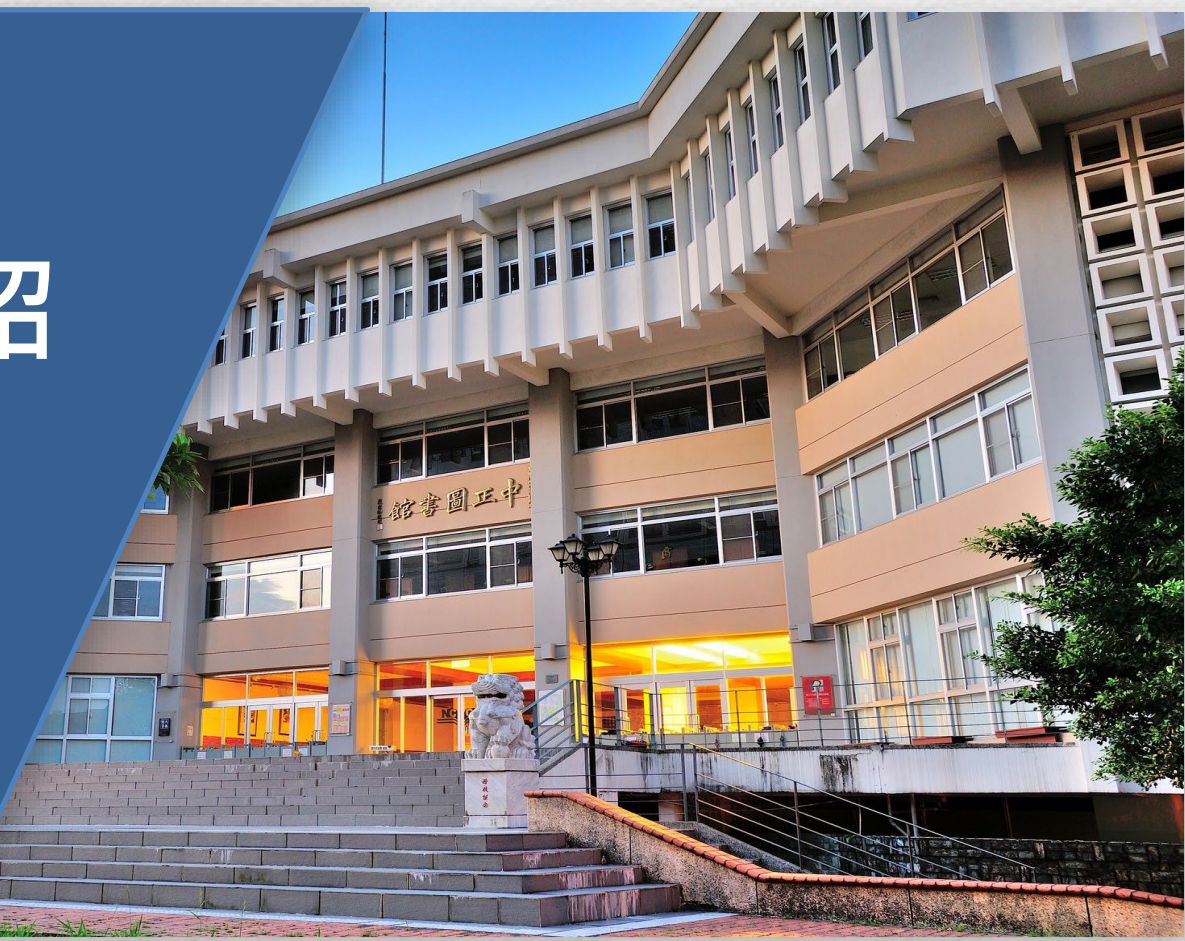

2)-

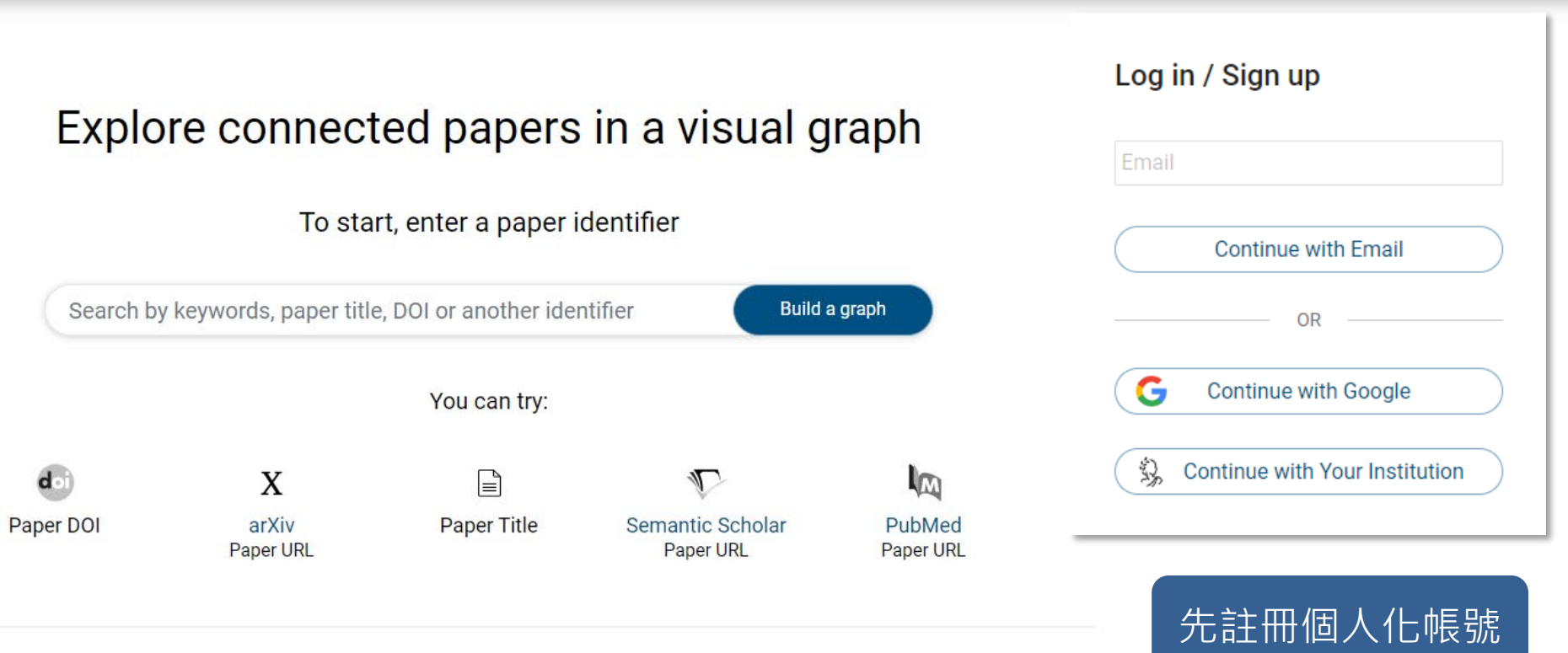

### Or start with one of our example graphs

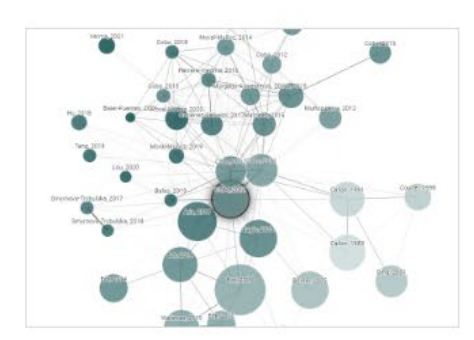

do

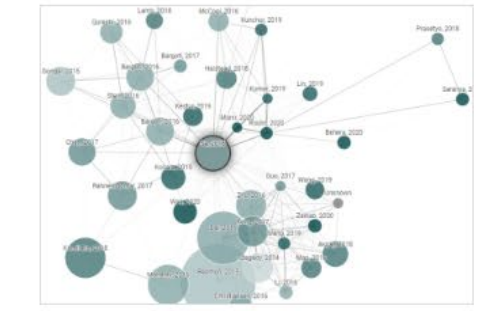

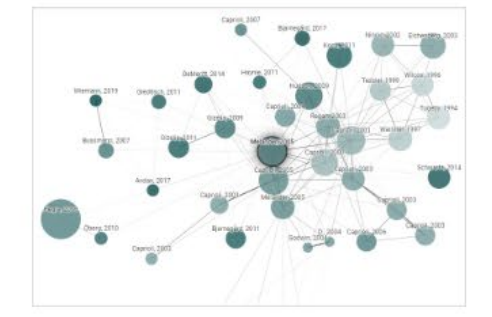

CONNECTED PAPERS

Artur Strzelecki

To cite this article: Artur Strzelecki (08 May 2023): To use or not to use ChatGPT in higher

education? A study of students' acceptance and use of technology, Interactive Learning

Environments, DOI: 10.1080/10494820.2023.2209881

To link to this article: https://doi.org/10.1080/10494820.2023.2209881

.

### Explore connected papers in a visual graph

To start, enter a paper identifier

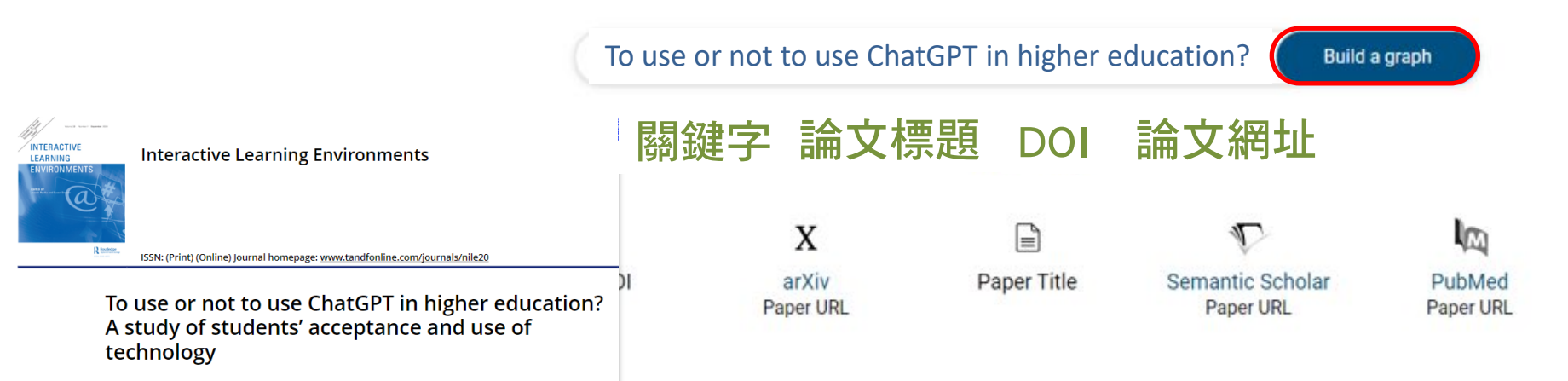

Or start with one of our example graphs

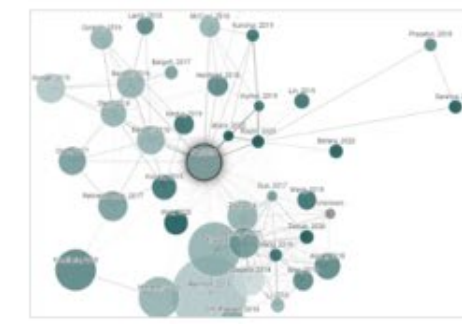

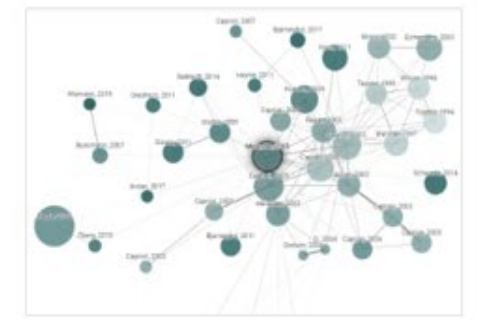

#### Share Q To use or not to use ChatGPT in higher education CONNECTED PAPERS Follow About Pricina 로 Filters To use or not to use ChatGPT in higher education? A study of students' acceptance and use of technology Prior works Derivative works E List view ••• More **Origin paper** Students' Acceptance of ChatGPT in 文獻網絡圖 To use or not to use ChatGPT in higher education? A study of students' acceptance an... Higher Education: An Extended Unified Artur Strzelecki 2023 Theory of Acceptance and Use of Technology Unraveling 原始文獻 BPT adoption Artur Strzelecki and utiliza Equation... 2023, Innovative Higher Education Khalida Parveen, Tran Quang Bao Phuc, Abdulela... 2024 . . . Save Nawaz, 2024 44 Citations Understanding University Students' Acceptance of ChatGPT: Insights from the UTAUT2 Model Romero-Rodríguez, 2023 9 Open in: Strzelecki, 2024 Forough Simone Grassini, Maren Linnea Aasen, Anja... 2024 Kajiwara, 2024 iningsih, 2024 ishan, 2023 👗 Open graph Cambra-Fierro, 2024 + Add origin Students' Acceptance of ChatGPT in Higher Alshammari 202 ia-Alonso, 2024 ernandez, 2023 Education: An Extended Unified Theory of ... S2 TL;DR: The study employs the unified theory Artur Strzelecki 2023 of acceptance and use of technology (UTAUT2) Arthur, 2024 theoretical model, with an extension of Personal Thomas, 2024 Raza, 2021 Determinants of Intention to Use ChatGPT for innovativeness, to verify the Behavioral intention Zacharis, 2022 Alvi 202 Educational Purposes: Findings from PLS-SEM... and Use behavior of ChatGPT by students. Anderson, 2021 Yidana, 2023 Xue 2024 B. Foroughi, Madugoda Gunaratnege Senali, M.... 2023 Habibi 2024 Almahri, 2024 Bervell, 2021 Greitemeyer, 2024 Acceptance and use of ChatGPT in Kurnia 2020 完整書 Arthur 2023 the academic community Sulina 2022 Artur Strzelecki, K. Cicha, Mariia Rizun, Paulina... 2024

Investigation of the moderation effect of gender and study level on the acceptance and use of...

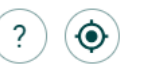

2024

## 共被引 Co-Citation

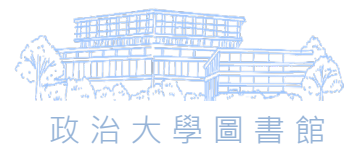

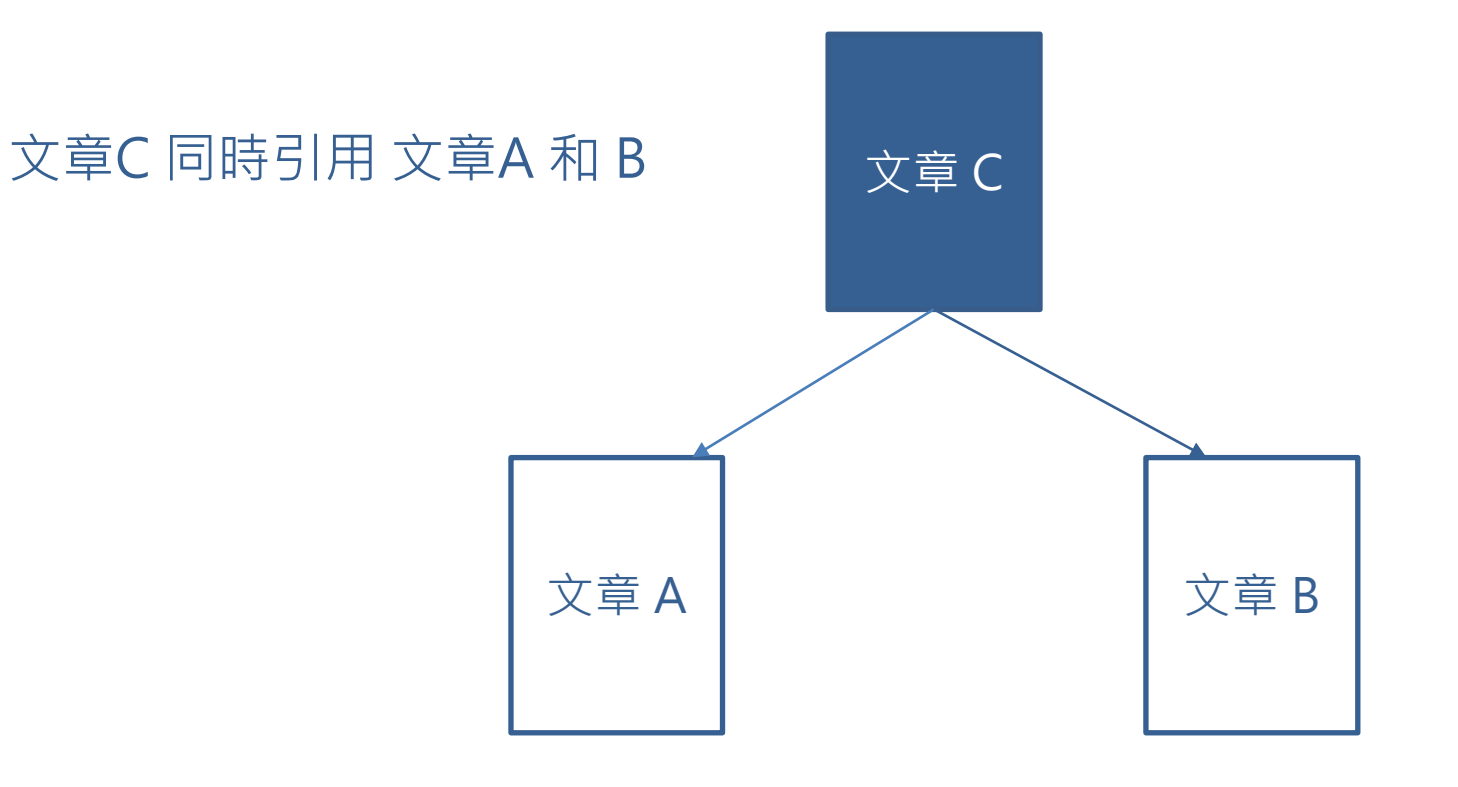

### A和B之間在主題上可能存在某種關聯或相似性

當 A 和 B 被更多文獻同時引用時,它們的主題相似性就越高

## 書目耦合 Bibliographic Coupling

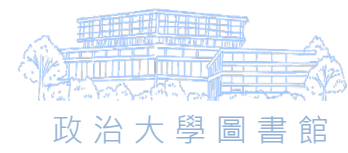

| 文章 A                                                                                                    |                                   | 文章 B                                                                                                    |
|----------------------------------------------------------------------------------------------------|-----------------------------------|----------------------------------------------------------------------------------------------------|
| 參考書目<br>文章1<br>文章3<br>文章6<br>文章9<br>文章11<br>文章12<br>文章15<br>文章16<br>文章15<br>文章16<br>文章19<br>文章20<br>文章20<br>文章23<br>文章24<br>· | A和B兩篇文獻引用了相同的參考文獻<br>它們之間便存在著耦合關係 | 參考書目<br>文章1<br>文章2<br>文章7<br>文章9<br>文章11<br>文章13<br>文章15<br>文章15<br>文章15<br>文章17<br>文章18<br>文章21<br>文章23<br>文章24<br>文章25 |

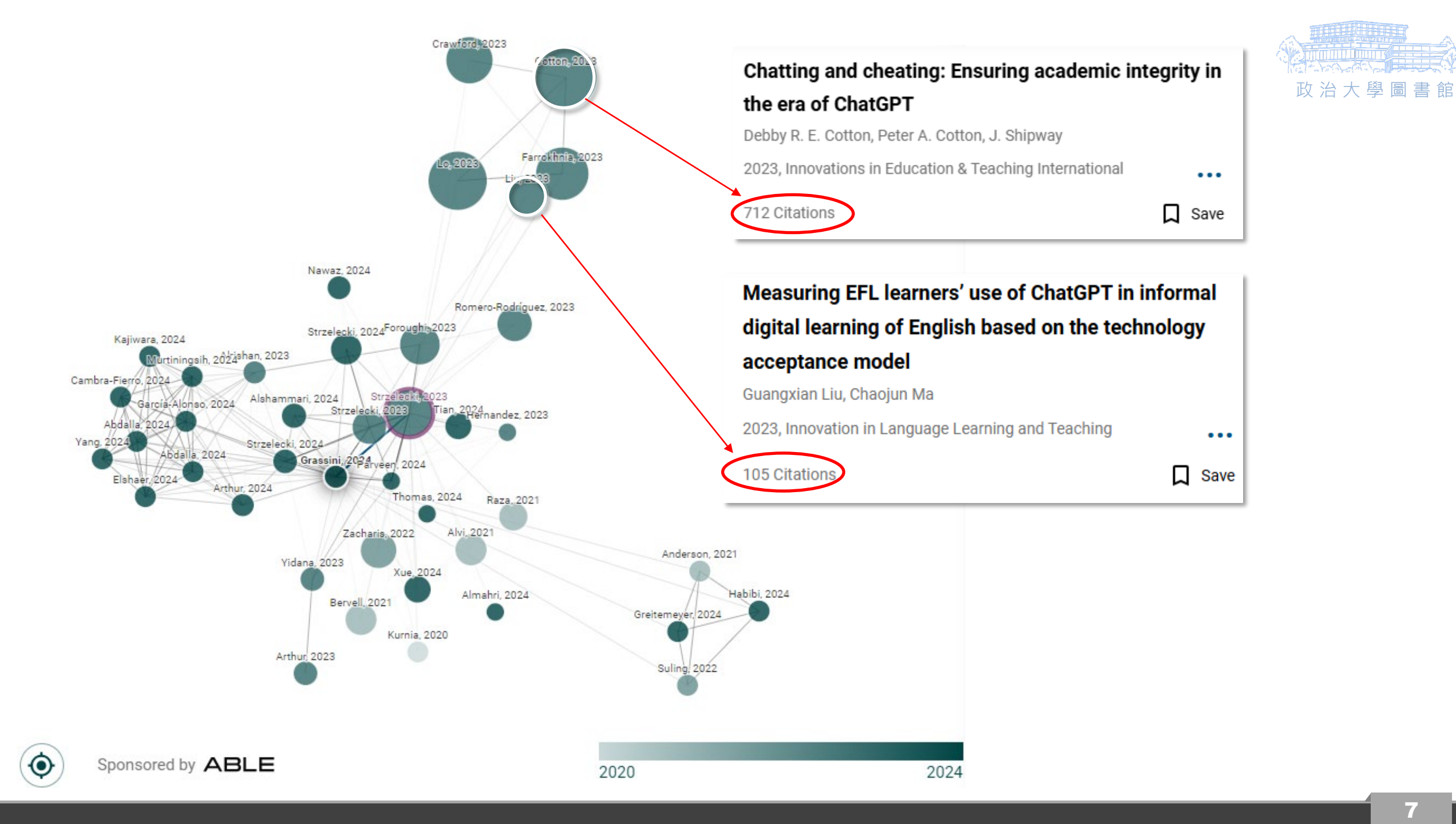

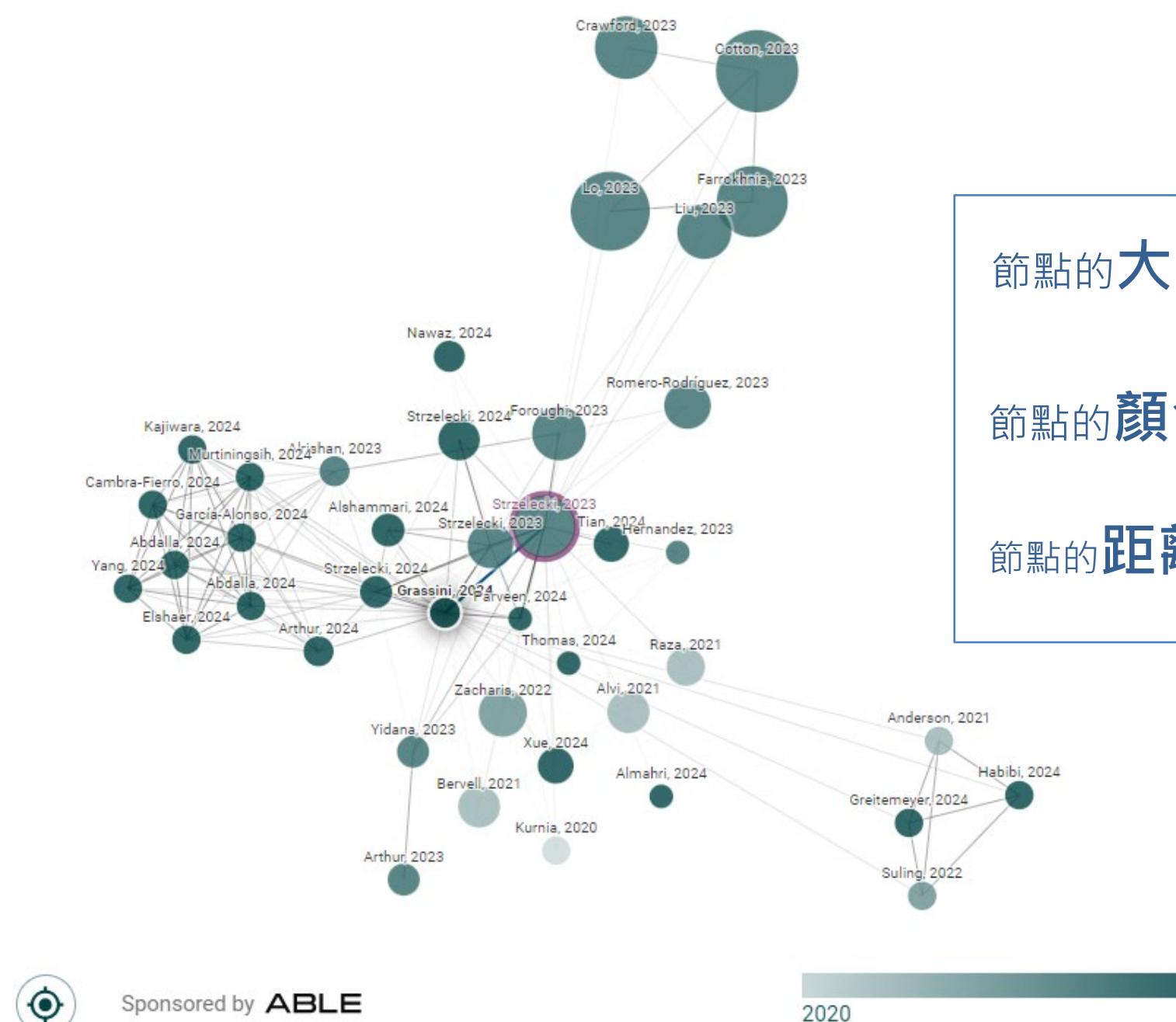

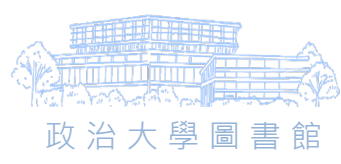

## 節點的**大小**代表 論文的影響力

2024

## 節點的顏色則代表論文的出版年份

## 節點的距離及線條粗細呈現論文的相似性

## Prior Work

| Second constraints Constraints Constraints | or not to use ChatGPT in higher                                                                                                    | education                               |        | < si                                                      | hare 🎽 Follo                                                                                                    | 政治大學圖書館<br>ow About Pricing J - ▼                                                                                                    |  |  |  |
|----------------------------------------------------------------------------------------------------|----------------------------------------------------------------------------------------------------|-----------------------------------------|--------|-----------------------------------------------------------|----------------------------------------------------------------------------------------------------|----------------------------------------------------------------------------------------------------|--|--|--|
| To use or not to use ChatGPT in higher education? A study of students' acceptance and use of technology                                                                                                    |                                                                                                    |                                         |        | Prior works Derivative works ∷ List view  ☐ Filters ••• M |                                                                                                    |                                                                                                    |  |  |  |
| Origin paper<br>To use or not to use ChatGPT in higher<br>education? A study of students' acceptance an<br>Artur Strzelecki 2023<br>Unraveling the dynamics of ChatGPT adoption                                                                                                    | <b>Prior works</b><br>These are papers that were most co<br>This usually means that they are <b>im</b><br>idea to get familiar with them. | he papers in<br><b>orks</b> for this    |        | load ×                                                    | To use or not to use ChatGPT in higher<br>education? A study of students'<br>acceptance and use of technology<br>Artur Strzelecki |                                                                                                    |  |  |  |
| and utilization through Structural Equation<br>Khalida Parveen, Tran Quang Bao Phuc, Abdulela 2024<br>Understanding University Students' Acceptance                                                                                                    | Selecting a prior work will highlight will highlight all referenced prior wo                                                              | 2023, Interactive Learning Environments |        |                                                           |                                                                                                    |                                                                                                    |  |  |  |
| of ChatGPT: Insights from the UTAUT2 Model<br>Simone Grassini, Maren Linnea Aasen, Anja 2024                                                                                                    | Title 🖨                                                                                                    | Last<br>author ₿ ♦                      | Year 🖨 | Citations 🔺                                               | Graph<br>citations €                                                                                                    | Open In: V W &<br>ChatGPT is an AI tool that assisted in writing,                                                                          |  |  |  |
| Students' Acceptance of ChatGPT in Higher<br>Education: An Extended Unified Theory of                                                                                                    | Perceived Usefulness, Perceived<br>Ease of Use, and User Acceptanc                                                                        | Fred D. Davis                           | 1989   | 53603                                                     | 16                                                                                                    | in a conversational way. The purpose of the study was to develop a model that examined                                                     |  |  |  |
| Artur Strzelecki 2023                                                                                                    | User Acceptance of Information<br>Technology: Toward a Unified View                                                                       | Fred D. Davis                           | 2003   | 34184                                                     | 27                                                                                                    | the predictors of adoption and use of ChatGPT among higher education students. The                                                         |  |  |  |
| Determinants of Intention to Use ChatGPT for<br>Educational Purposes: Findings from PLS-SEM<br>B. Foroughi, Madugoda Gunaratnege Senali, M 2023                                                                                                    | A new criterion for assessing discriminant validity in variance                                                                           | M. Sarstedt                             | 2015   | 19166                                                     | 14                                                                                                    | proposed model was based on a previous<br>theory of technology adoption. Seven<br>predictors were selected to build a model that           |  |  |  |
| Acceptance and use of ChatGPT in                                                                                                    | Consumer Acceptance and Use of<br>Information Technology: Extendin                                                                        | Xin Xu                                  | 2012   | 10311                                                     | 22                                                                                                    | predicted the behavioral intention and use<br>behavior of ChatGPT. The partial-least squares<br>method of structural equation modeling was |  |  |  |
| Artur Strzelecki, K. Cicha, Mariia Rizun, Paulina 2024                                                                                                    | Factors affecting the adoption of e-learning systems in Qatar and                                                                         | A. Tarhini                              | 2017   | 338                                                       | 14                                                                                                    | used for data analysis. The model was found to<br>be reliable and valid, and the results were based                                        |  |  |  |
| Investigation of the moderation effect of gender<br>and study level on the acceptance and use of                                                                                                    | The influence of learning value on learning management system use                                                                         | M. Waheed                               | 2016   | 264                                                       | 16                                                                                                    | on a self-reported data of 534 students from a Polish state university. Nine out of ten                                                    |  |  |  |

## **Derivative Work**

| Derivative                                                                                                    | VVOIN                                                                                                    |                                                                                                    |         |                                                                                                    |                     |                                                                                                    | Charles and the former                                                                     | 無法                                                                          |  |
|----------------------------------------------------------------------------------------------------|----------------------------------------------------------------------------------------------------|----------------------------------------------------------------------------------------------------|---------|----------------------------------------------------------------------------------------------------|---------------------|----------------------------------------------------------------------------------------------------|--------------------------------------------------------------------------------------------|-----------------------------------------------------------------------------|--|
| CONNECTED PAPERS                                                                                                    | o use ChatGPT in higher education?                                                                                                    |                                                                                                    |         |                                                                                                    | Shar                | re 🎽 Follow About                                                                                                    | Pricing J                                                                                  | -                                                                           |  |
| To use or not to use ChatGPT in higher education? A study of                                                                                                    | f students' acceptance and use of technology                                                                                                    |                                                                                                    |         | Pr                                                                                                    | tior works Deri     | ivative works 🔢 List view                                                                                                    | ⊒ Filters ••• Me                                                                           | ore                                                                         |  |
| Origin paper<br>To use or not to use ChatGPT in higher education? A study of<br>students' acceptance and use of technology<br>Artur Strzelecki 202                      | Derivative works<br>These are papers that cited many of the papers in the gr<br>This usually means that they are <b>either surveys of the fi</b> | Down ere inspired by ma                                                                                                    | nload × | Prioritizing Ethical Conundrums in the Utilization of<br>ChatGPT in Education through an Analytical<br>Hierarchical Approach |                     |                                                                                                    |                                                                                            |                                                                             |  |
| Unraveling the dynamics of ChatGPT adoption and utilization<br>through Structural Equation Modeling<br>Khalida Parveen, Tran Quang Bao Phuc, Abdulelah A. Alghamdi, 202 | <ul> <li>the graph.</li> <li>Selecting a derived work will highlight all graph papers of works citing it.</li> </ul>                             | the graph.<br>Selecting a derived work will highlight all graph papers cited by it, and selecting a graph paper will highlight all graph papers cited by it, and selecting a graph papers cited by it, and selecting a graph papers cited by it, and selecting a graph papers cited by it, and selecting a graph papers cited by it, and selecting a graph papers cited by it, and |         |                                                                                                    |                     |                                                                                                    |                                                                                            | Save                                                                        |  |
| Understanding University Students' Acceptance of ChatGPT:<br>Insights from the UTAUT2 Model<br>Simone Grassini, Maren Linnea Aasen, Anja Møgelvang 202                  | Title 🖨                                                                                                    | Last<br>author ₿ ≑                                                                                                    | Year 🖨  | Citations 🖨                                                                                                    | Graph<br>references | Open in: 🏷 🍩 🕺                                                                                                    | n                                                                                          |                                                                             |  |
| Students' Acceptance of ChatGPT in Higher Education: An<br>Extended Unified Theory of Acceptance and Use of                                                             | Prioritizing Ethical Conundrums in the Utilization of<br>ChatGPT in Education through an Analytical                                              | Radhwan Sneesl                                                                                                    | 2024    | 1                                                                                                    | 16                  | The transformative integration of artificial intelligence<br>into educational settings, exemplified by ChatGPT pre-                                                                                  |                                                                                            |                                                                             |  |
| Artur Strzelecki 202                                                                                                    | ChatGPT acceptance and use through UTAUT and TPB:<br>A big survey in five Indonesian Universities                                                | Y. Wibowo                                                                                                    | 2024    | 0                                                                                                    | 8                   | myriad of ethical considerations that extend beyond<br>conventional risk assessments. This study employs a                                                                                           |                                                                                            |                                                                             |  |
| Determinants of Intention to Use ChatGPT for Educational<br>Purposes: Findings from PLS-SEM and fsQCA<br>B. Foroughi, Madugoda Gunaratnege Senali, M. Iranmanesh, 202   | Examining ChatGPT adoption among educators in higher educational institutions using extended UTAUT                                               | S. Khan                                                                                                    | 2024    | 0                                                                                                    | 7                   | <ul> <li>pioneering framework encapsulating risk, reward, and<br/>resilience (RRR) dynamics to explore the ethical land</li> <li>ChatGPT utilization in education. Drawing on an external</li> </ul> |                                                                                            |                                                                             |  |
| Acceptance and use of ChatGPT in the academic community                                                                                                    | A Structural Equation Modeling Analysis of Generative<br>Al Chatbots Adoption Among Students and Educators                                       | Rami Aśad                                                                                                    | 2024    | 1                                                                                                    | 6                   | literature review and a robust research identifies and categories                                                                                                    | conceptual framework, the<br>prizes ethical concerns                                       | nework, the<br>oncerns<br>nakers a<br>e terrain. Through<br>udy prioritizes |  |
| Artur Strzelecki, K. Cicha, Mariia Rizun, Paulina Rutecka 202                                                                                                    | <sup>14</sup> Transformative learning with ChatGPT: analyzing adoption trends and implications for business                                      | Rashi Taggar                                                                                                    | 2024    | 0                                                                                                    | 6                   | associated with ChatGPT, off<br>structured approach to naviga<br>the Analytic Hierarchy Proces                                                                                                    | ering decision-makers a<br>ate this intricate terrain. Thr<br>s (AHP) the study prioritize |                                                                             |  |
| level on the acceptance and use of generative AI by higher<br>Artur Strzelecki, Sara ElArabawy 202                                                                      | A Systematic Review of the Potential Influencing<br>Factors for ChatGPT-Assisted Education                                                       | Chuhan Xu                                                                                                    | 2024    | 0                                                                                                    | б                   | ethical themes based on glob<br>underscore the paramount im                                                                                                    | al weights. The findings<br>portance of resilience elem                                    | indings<br>ience elements                                                   |  |
| AI Chatbots in Chinese higher education: adoption, perception, and influence among graduate students—an                                                                 | Economics students' behavioural intention and usage<br>of ChatGPT in higher education: a hybrid structural                                       | Richard Solomon<br>Osei-Yaw                                                                                                    | 2024    | 9                                                                                                    | б                   | such as solidifying ethical values, higher-level reasonin<br>and transforming educative systems. Privacy and<br>confidentiality emerge as critical risk concerns, along to                           |                                                                                            |                                                                             |  |
| Weiqi Tian, Jingshen Ge, Yu Zhao, Xu Zheng 202                                                                                                    | From Uncertainty to Tenacity: Investigating User<br>Strategies and Continuance Intentions in Al-Powered                                          | Kuan-Yin Lee                                                                                                    | 2024    | 0                                                                                                    | 5                   | safety and security concerns.<br>reward elements, including in                                                                                                    | This work also highlights<br>creasing productivity,                                        | ihlights<br>ity,                                                            |  |
| Factors Affecting the Adoption and Use of ChatGPT in Higher<br>Education                                                                                                | ChatGPT in the higher education: A systematic literature review and research challenges                                                          | E. Yadegaridehkordi                                                                                                    | 2024    | 1                                                                                                    | 5                   | personalized learning, and streamlinin<br>not only addresses immediate practic                                                                                                    |                                                                                            | workflows. This study<br>implications but also                              |  |
|                                                                                                    | The influence of ChatGPT on student engagement: A                                                                                                | M. Jona                                                                                                    | 2024    | 5                                                                                                    | 5                   | research in education.                                                                                                    | dation for future AI ethics                                                                |                                                                             |  |

## List view

### CONNECTED PAPERS

Q To use or not to use ChatGPT in higher education?

To use or not to use ChatGPT in higher education? A study of students' acceptance and use of technology

| List view                                                                                                    |                                                                                                    |        |             | 🛓 Download 🗙 |                           |  |
|----------------------------------------------------------------------------------------------------|----------------------------------------------------------------------------------------------------|--------|-------------|--------------|---------------------------|--|
| Title 🗢                                                                                                    | Authors 🗢                                                                                                    | Year 🖨 | Citations 🖨 | References 🖨 | Similarity 🔺<br>to origin |  |
| To use or not to use ChatGPT in higher education? A study of<br>students' acceptance and use of technology                           | Artur Strzelecki                                                                                                | 2023   | 201         | 58           | 100                       |  |
| Unraveling the dynamics of ChatGPT adoption and utilization through Structural Equation Modeling                                     | Khalida Parveen, Tran Quang Bao Phuc, Abdulelah A.<br>Alghamdi, Fahima Hajjej, Waeal J. Obidallah, Yousef A     | 2024   | 0           | 72           | 45                        |  |
| Understanding University Students' Acceptance of ChatGPT: Insights from the UTAUT2 Model                                             | Simone Grassini, Maren Linnea Aasen, Anja Møgelvang                                                             | 2024   | 2           | 62           | 43.7                      |  |
| Students' Acceptance of ChatGPT in Higher Education: An Extended<br>Unified Theory of Acceptance and Use of Technology               | Artur Strzelecki                                                                                                | 2023   | 44          | 55           | 38.8                      |  |
| Determinants of Intention to Use ChatGPT for Educational Purposes:<br>Findings from PLS-SEM and fsQCA                                | B. Foroughi, Madugoda Gunaratnege Senali, M. Iranmanesh,<br>Ahmad A. Khanfar, Morteza Ghobakhloo, Nagaletchimee | 2023   | 102         | 100          | 29.4                      |  |
| Acceptance and use of ChatGPT in the academic community                                                                              | Artur Strzelecki, K. Cicha, Mariia Rizun, Paulina Rutecka                                                       | 2024   | 4           | 63           | 27.9                      |  |
| Investigation of the moderation effect of gender and study level on the acceptance and use of generative AI by higher education      | Artur Strzelecki, Sara ElArabawy                                                                                | 2024   | 26          | 23           | 21.3                      |  |
| AI Chatbots in Chinese higher education: adoption, perception, and influence among graduate students—an integrated analysis utilizin | Weiqi Tian, Jingshen Ge, Yu Zhao, Xu Zheng                                                                      | 2024   | 9           | 94           | 21.1                      |  |
| Factors Affecting the Adoption and Use of ChatGPT in Higher Education                                                                | Sultan Hammad Alshammari, Mohammed Habib<br>Alshammari                                                          | 2024   | 5           | 46           | 20                        |  |
| Predictors of Economics Students' Behavioural Intention to Use<br>Tablets: A Two-Staged Structural Equation Modelling-Artificial     | Mumuni Baba Yidana, F. Arthur, Dominic Winston Kaku, Peter<br>Anti Partey                                       | 2023   | 4           | 118          | 19.4                      |  |
| Predictors of higher education students' behavioural intention and usage of ChatGPT: the moderating roles of age, gender and         | Francis Arthur, Iddrisu Salifu, Sharon Abam Nortey                                                              | 2024   | 2           | 49           | 15.4                      |  |
| E-learning in higher education during COVID-19: evidence from                                                                        | S. Raza, Zubaida Qazi, Wasim Qazi, Maiyra Ahmed                                                                 | 2021   | 16          | 68           | 15                        |  |

#### Derivative works ] 注 Filters ∃ List view To use or not to use ChatGPT in higher education? A

Follow

About

< Share

Prior works

study of students' acceptance and use of technology Artur Strzelecki 2023, Interactive Learning Environments ... Save 201 Citations Open in: 🏷 🚳 - T ChatGPT is an AI tool that assisted in writing, learning, solving assessments and could do so in a conversational way. The purpose of the study was to develop a model that examined the predictors of adoption and use of ChatGPT among higher education students. The proposed model was based on a previous theory of technology adoption. Seven predictors were selected to build a model that predicted the behavioral intention and use behavior of ChatGPT. The partial-least squares method of structural equation modeling was used for data analysis. The model was found to be reliable and valid, and the results were based on a self-reported data of 534 students from a Polish state university. Nine out of ten proposed hypotheses were con fi rmed by the results. Habit

was found to be the best predictor of behavioral intention, followed by performance expectancy and hedonic motivation. The dominant determinant of use behavior was behavioral intention, followed by personal innovativeness. The research highlighted the need for further examination of how AI tools

could be adopted in learning and teaching.

Pricing

書館

··· More

**啓** 周

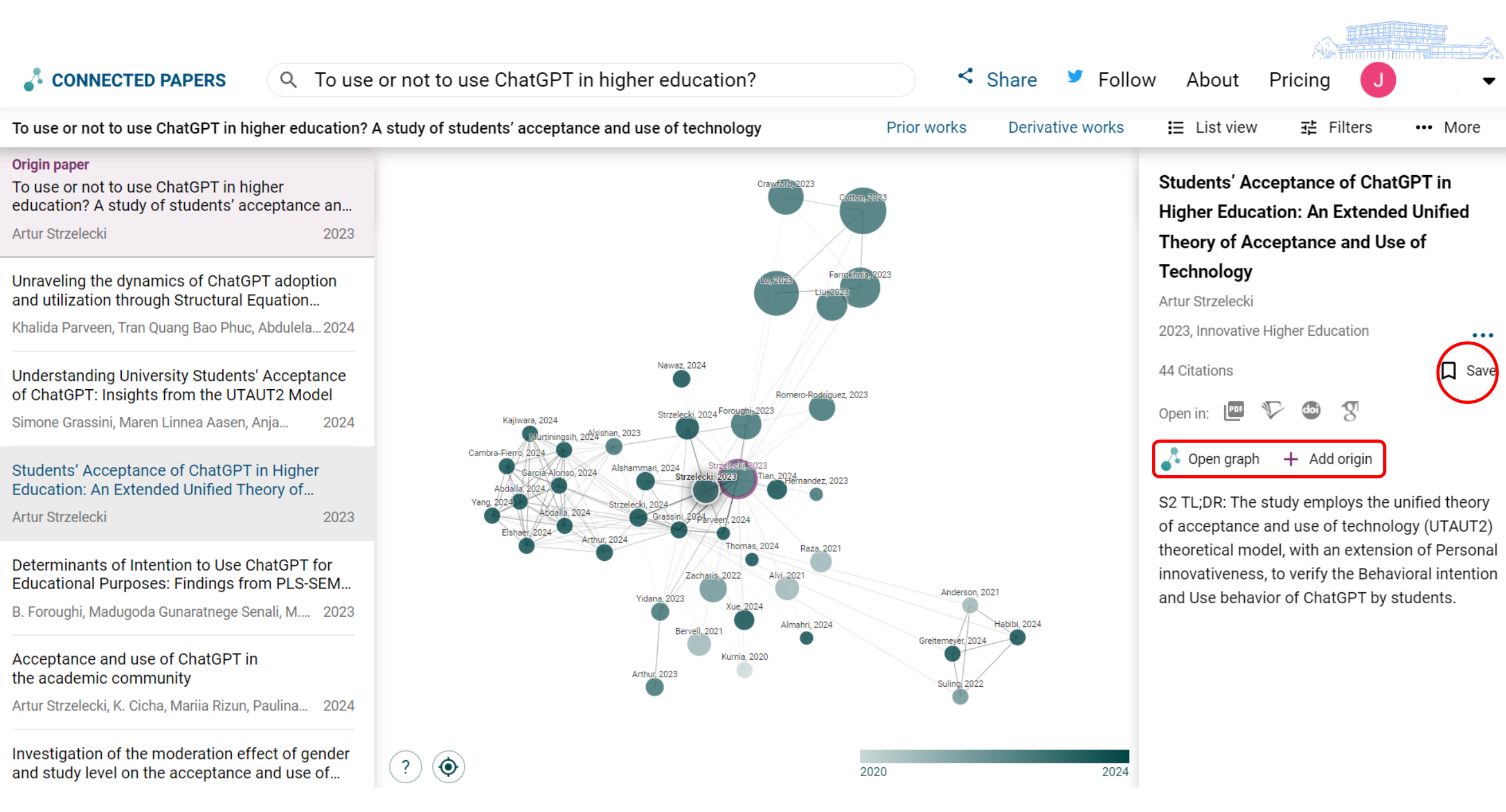

## **Connected Papers**

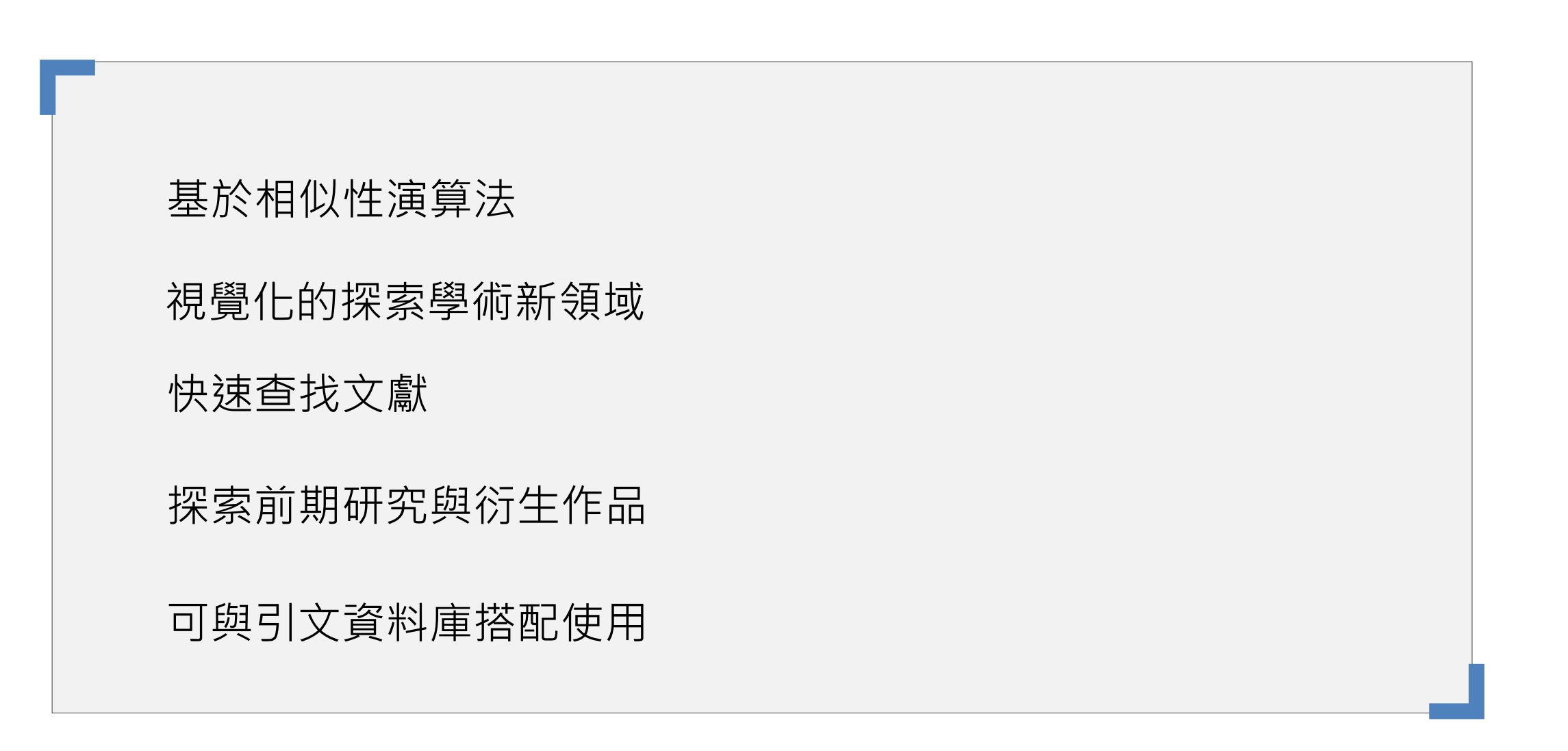

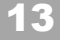

書館

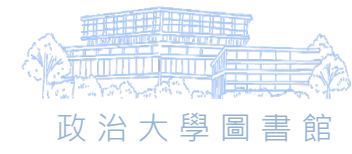

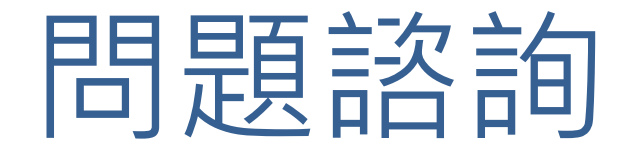

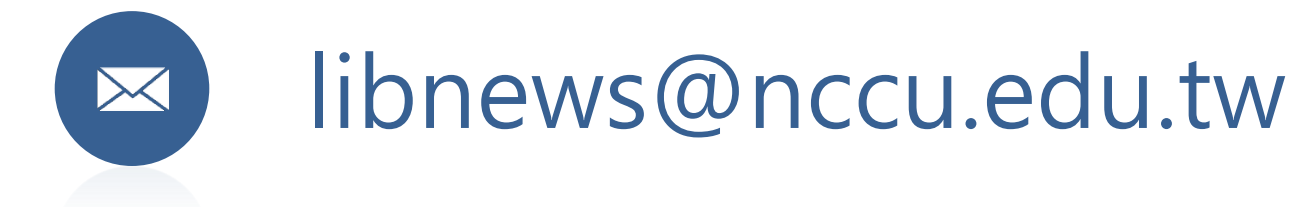

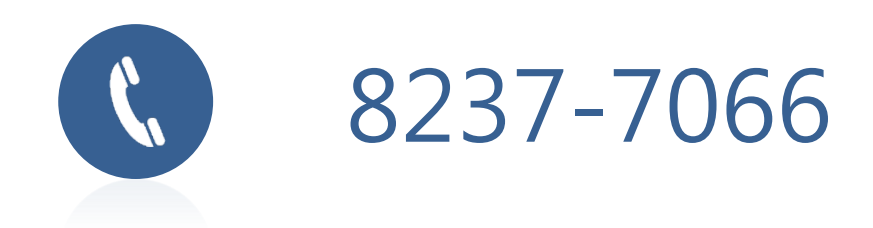